## **Kooperative Gesamtschule Norderney**

HauptschulzweigRealschulzweigGymnasialzweigKGS NorderneyAn der Mühle 226548 Norderney

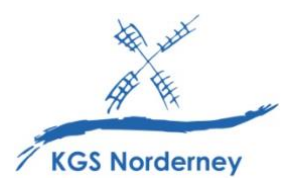

Stand: 12. Oktober 2024

## Automatisches Backup für Goodnotes auf IServ einrichten

Goodnotes bietet die Möglichkeit, eine automatische Sicherung aller Goodnotes-Ordner und Notizbücher in den IServ-Dateien zu erstellen. Damit entfällt die regelmäßige Erstellung von manuellen Backups und deren Sicherung auf IServ.

## Automatisches Backup für Goodnotes auf IServ einrichten:

- 1. Goodnotes neustarten.
- 2. Einstellungen oben rechts auf der Goodnotes-Startseite öffnen und *Cloud & Backup* auswählen.

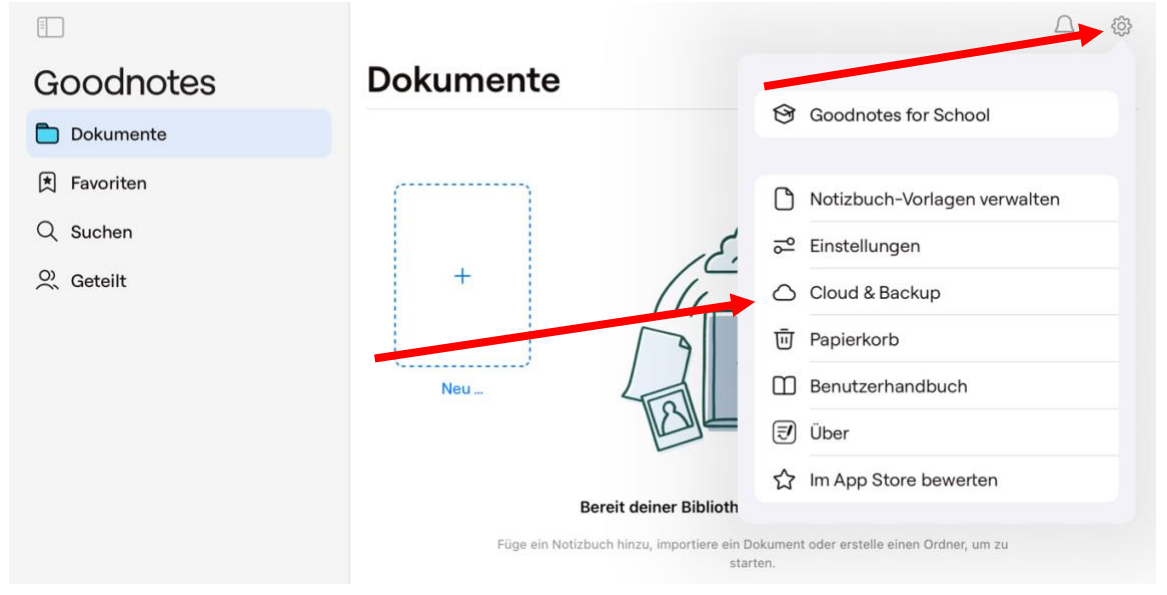

3. Automatisches Backup auswählen.

| Goodnotes   | Cloud & Back                                                                                            | up Fertig                                |
|-------------|----------------------------------------------------------------------------------------------------|------------------------------------------|
| Dokumente   |                                                                                                    |                                          |
| 🖈 Favoriten | Cloud-Synchronisierung                                                                                  | iCloud deaktiviert >                     |
| Q Suchen    | Manuelle Dokumentensicherung                                                                            | >                                        |
| O Geteilt   | Automatisches Backup                                                                                    | Aktiviert >                              |
|             | Wenn diese Option aktiviert ist, wird automatisch e<br>mit deinem bevorzugten Cloud-Dienst synchronisie | ine Kopie vom Nouzbaan statt und<br>ert. |

- 4. Auto-Backup aktivieren.
- 5. Das Dateiformat der Sicherung auf Goodnotes umstellen.
- 6. Mit WebDAV-Server verbinden auswählen.

| Goodnotes   | Cloud & Backup                                                        | Auto-Backup                   | Fertia      |                     |
|-------------|-----------------------------------------------------------------------|-------------------------------|-------------|---------------------|
| Dokumente   |                                                                       |                               |             |                     |
| 🖈 Favoriten | Auto-Backup                                                           | 4.                            |             |                     |
| Q Suchen    | Bitte melde dich bei deinem Cloud                                     | Die staan, um ein Backup zu e | rstellen.   |                     |
| O Geteilt   | Cloud-Speicher WebDAV                                                 |                               |             |                     |
|             | Mit WebDAV-Server verbind                                             | en                            |             | 6.                  |
|             |                                                                       |                               |             |                     |
|             | Nur über WLAN und Bluetoo                                             |                               |             |                     |
|             | Zielordner                                                            |                               | GoodNotes   |                     |
|             | Dateiformat                                                           |                               | Goodnotes ≎ | hen?                |
|             | Ausgeschletzene<br>Ordner-/Dateinamen                                 | 5.                            |             | sinen Ordner, um zu |
|             | Dokumente und Ordner, deren Nam<br>werden nicht gesichert. Trenne Beg |                               |             |                     |

- 7. Im sich öffnenden Fenster oben die Server-Adresse (kgs-norderney.de/webdav) und die IServ-Benutzerdaten (vorname.name und Passwort) eingegeben.
- 8. Done oben rechts klicken.

|            |                |                |      | <u> </u> |
|------------|----------------|----------------|------|----------|
| Goodnotes  | Cancel         | Authentication | Done |          |
| Dokumente  | HOST & USER    |                |      |          |
| Favoriten  |                | ney.de/webdav  |      |          |
| Q Suchen   | S jens.harms   |                |      |          |
| O. Geteilt | PASSWORD       |                |      |          |
|            | P              |                |      |          |
|            | CERTIFICATE    |                |      |          |
|            | ISRG Root X1 🧭 | )              |      |          |
|            |                |                |      |          |

9. Nach einer Wartezeit von ca. 20 Sekunden startet die erstmalige Sicherung der Dateien. Erst wenn in der Zeile unter der Einstellung Auto-Backup *Backup erfolgreich abgeschlossen* steht, darf Goodnotes geschlossen werden.

| Goodnotes   | Cloud & Backup                   | -<br>Auto-Backup | Fertig   |  |  |
|-------------|----------------------------------|------------------|----------|--|--|
| Dokumente   |                                  |                  |          |  |  |
| 🖈 Favoriten | Auto-Backup                      |                  |          |  |  |
| Q Suchen    | Backup erfolgreich abgeschlossen |                  |          |  |  |
| O. Geteilt  | Backup-Warteschlange anzeigen    |                  |          |  |  |
|             |                                  |                  |          |  |  |
|             | Cloud-Speicher                   |                  | WebDAV 🗘 |  |  |
|             | Verbindung zu MehDA              | Vanhaltan        |          |  |  |

<u>Hinweis</u>: Es empfiehlt sich, immer mal wieder einen Blick in den aktuellen Stand zu werfen, um die ordnungsgemäße Funktion des Backups sicherzustellen. 10. Die fertige Sicherung ist in den IServ-Dateien im Ordner *Goodnotes* zu finden. Dieser IServ-Ordner sollte nicht gelöscht werden.

|            | 沓 » Dateien           |           |           |           |   |            |   |                  | Apps         | • |
|------------|-----------------------|-----------|-----------|-----------|---|------------|---|------------------|--------------|---|
| 📁 Eige     | 📁 Eigene 🛛 🙀 Gruppen  |           |           |           |   |            |   |                  |              |   |
| + Hi       | nzufügen <del>-</del> |           |           |           |   |            |   |                  | ※ Erweitert  | • |
|            |                       |           |           |           |   |            |   | In Dateien s     | uchen Q      |   |
|            | Name                  | 🗍 Größ    | e Å       | Тур       | ÷ | Besitzer   | ÷ | Letzte Änderung  | .≜<br>∀      |   |
| $\Box$     | 🃁 Files               | b         | erechnen  | Ordner    |   | Jens Harms |   | 08.08.2024 20:04 |              |   |
| Ο          | GoodNotes             | b         | erechnen  | Ordner    |   | Jens Harms |   | 14.10.2024 09:44 |              |   |
| $\bigcirc$ | 🃁 Groups              | b         | erechnen  | Ordner    |   | Jens Harms |   | 09.08.2024 13:13 |              |   |
| 0          | 🃁 Homepage            | b         | erechnen  | Ordner    |   | Jens Harms |   | 24.07.2015 09:53 |              |   |
| $\bigcirc$ | 🃁 Print               | b         | erechnen  | Ordner    |   | Jens Harms |   | 20.09.2024 07:47 |              |   |
| $\bigcirc$ | 🃁 Temp                | b         | erechnen  | Ordner    |   | Jens Harms |   | 01.10.2024 16:04 |              |   |
| $\bigcirc$ | 📁 Windows             | b         | erechnen  | Ordner    |   | Jens Harms |   | 12.11.2015 11:41 |              |   |
| 1 bio 7    | Löschen 🖉 Ur          | nbenennen | Weitere A | ktionen 🔻 |   |            |   | Bilder: Kein     | e Vorschau 🝷 |   |